## Chromebook のログイン方法

お家で Chromebook にログインしてみましょう。場所によっては電波が入りにくい部屋があるかもしれません。整ぎわや別の部屋など場所を変えてログインできないか確認してください。どうしても Chromebook がスムーズに使えない場合は、学校の先生に伝えましょう。

1 Chromebook を開き (電源を ON にする)、パスワードを入力します。

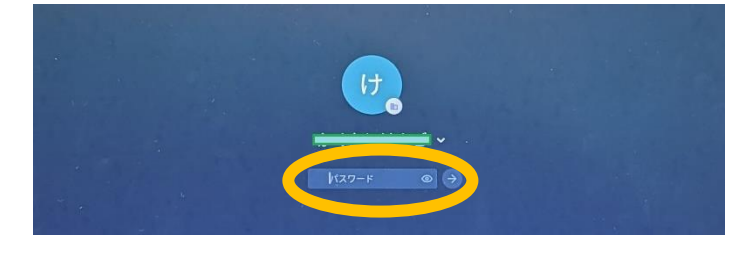

2 Chromebook のトップ<sup>が かん</sup> から Chrome のアイコンをクリックし、「L-Gate」のホーム ページが表示されるか確認します。

|   |                                                                                                    | <ul> <li>✓</li> <li>Ca</li> </ul> | <ul> <li>         かーム・1・0ate         <ul> <li>                 ・・・・・・・・・・・・・・・・・・・・・</li></ul></li></ul> | <ul> <li>② 加加IIホットライン × I ③ Adduardを<br/>ligate.net</li> <li>二 三 NHK for School □ デジタル教科書 ■ ミライシ</li> </ul> | インストールして ×   +<br>ド           | - 9 ×<br>다비★ D   :                                  |
|---|----------------------------------------------------------------------------------------------------|-----------------------------------|----------------------------------------------------------------------------------------------------|----------------------------------------------------------------------------------------------------|-------------------------------|-----------------------------------------------------|
|   |                                                                                                    |                                   | •*                                                                                                    |                                                                                                    | <sup>加古川市教守委員会</sup><br>教育委員会 | 2024年5月7日火塚日 <b>09:00</b><br><b>8</b> kentyu 5 さん 三 |
|   |                                                                                                    |                                   | ホーム<br>材・デアプリ 2024年5/<br>お知らせ                                                                            | <sup>月7日 火曜日</sup><br><mark>さん、おはようございます!</mark>                                                            |                               |                                                     |
|   |                                                                                                    | ME<br>7                           | xOBTテスト<br>利用題型<br>Pンゲート <b>あ</b> な:                                                                     | たへのお知らせ                                                                                                    |                               |                                                     |
| 0 | 1 De la constante de la constante de la consta | JA 🗣 🕯 1421                       | 4 El Olac IIX                                                                                            |                                                                                                    |                               |                                                     |
|   | クリックする                                                                                                    |                                   |                                                                                                    |                                                                                                    |                               |                                                     |

※下のように表示される場合は、「もう<sup>いちど</sup>度アクセスする」をタップ(クリック)して ください。

| SIGC Agent                               | × +                                                                                |
|------------------------------------------|------------------------------------------------------------------------------------|
|                                          | 保護されていない通信   data:text/html;charset=UTF-8, <html>%0A<head>%0A%20%20%</head></html> |
| Pa = + + = + + + + + + + + + + + + + + + | all 👝 Marticles 🤷 🛪 🛪 🕅 🛪 data Milanara                                            |
| 🖬 )9999-9 M Gm                           | an Voulupe 🗸 २७७ 🎦 २१ ८—७  gacco                                                   |
| ISGC Agent                               | を進備しています                                                                           |
| ISGC Agent                               | を準備しています                                                                           |
| ISGC Agent<br>もう一度ア                      | を準備しています<br>クセスする                                                                  |

2の「L-Gate」の画面が表示されないときは、窓ぎわや別の部屋など場所を変えて みましょう。